# System e-kartoteka

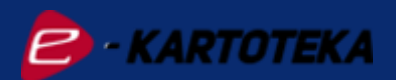

### Wszechstronne narzędzie ułatwiające dwustronną komunikację zarządcy z mieszkańcami.

#### Szybka i wygodna komunikacja z klientami

Informacje są dostępne dla mieszkańców 24 godziny na dobę 7 dni w tygodniu - nie tylko w godzinach pracy Spółdzielni.

#### Wysoki poziom bezpieczeństwa danych

e-kartoteka łączy wygodę i rozwiązania oparte o działanie w chmurze z ochroną danych osobowych na najwyższym poziomie.

### Pierwsze logowanie

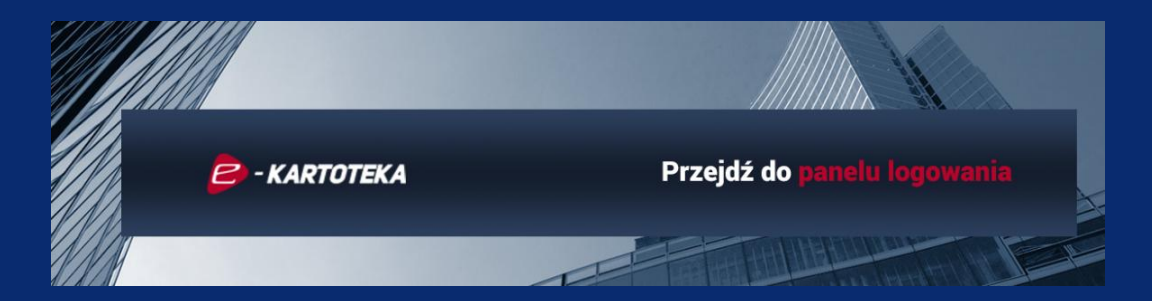

- 1. Przygotuj przesłane przez Spółdzielnię login oraz hasło startowe.
- 2. Wejdź na stronę <u>www.e-kartoteka.pl</u> i zaloguj się do portalu używając loginu i hasła przesłanego przez Spółdzielnię.

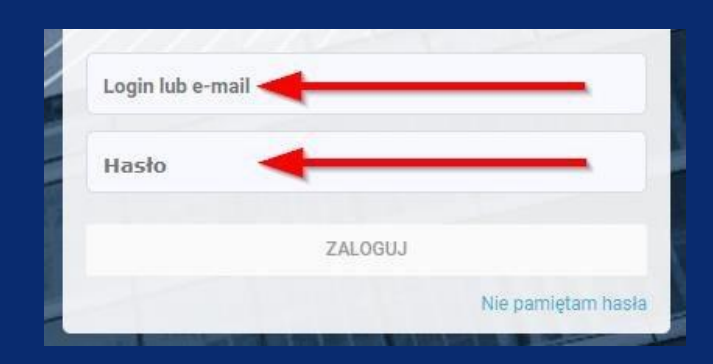

 Ustaw własne hasło dostępowe, podaj adres e-mail potrzebny do otrzymywania powiadomień z portalu, a także resetowania haseł oraz ustaw powiadomienia dla poszczególnych elementów prezentowanych w e-kartotece.
W tym celu:

a) wybierz w prawym górnym rogu "Konfiguracja"

| O KONFIGURACIA O WYLDGUI |
|--------------------------|
|                          |
|                          |
|                          |

| KONFIGURACI                                             |                                                   |
|---------------------------------------------------------|---------------------------------------------------|
| DANE PODSTAWOWE                                         |                                                   |
| Hasto<br>Adres e-mail<br>Nick na forum                  | Hasio indywidulane<br>mieszczanin.firma@gmail.com |
|                                                         | G'EDYTUJ G'ZMIEŃ HASLO                            |
|                                                         | A                                                 |
| DANE PODSTAWOWE                                         |                                                   |
| Dotychczasowe hasło<br>Nowe Hasło<br>Powtórz nowe hasło |                                                   |
|                                                         | ZAPISZ ZREZYGNUJ                                  |

**c)** chcąc **podać** adres mailowy wybierz "Edytuj" (Dane podstawowe), następnie wpisz swój adres e-mail i kliknij "**Zapisz**",

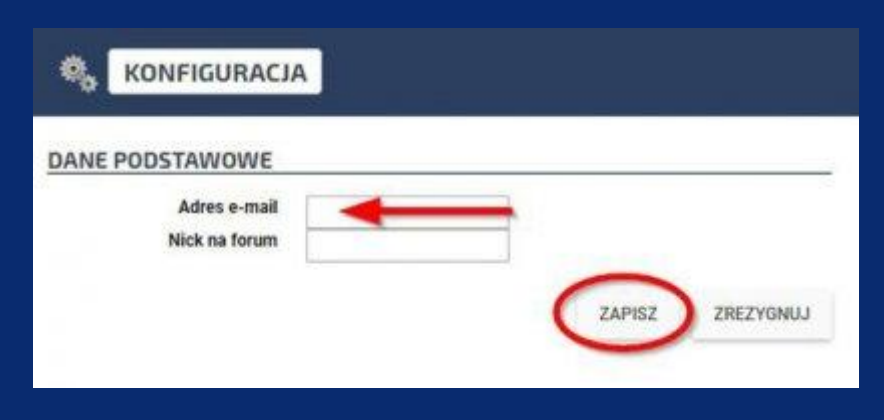

d) zdefiniuj powiadomienia jak chcesz otrzymywać na wcześniej podany adres e-mail - w tym celu kliknij "Edytuj" (Powiadomienia).

| Rozrachunki<br>Tablica Ogloszeń<br>Forum dyskusyjne<br>Dokumenty<br>Biblioteka<br>apowiedzi Prac Remontow | nie powiadamiaj<br>powiadamiaj po każdej zmianie<br>nie powiadamiaj<br>powiadamiaj po każdej zmianie<br>powiadamiaj po każdej zmianie<br>powiadamiaj po każdej zmianie |        |
|----------------------------------------------------------------------------------------------------|----------------------------------------------------------------------------------------------------|--------|
|                                                                                                    |                                                                                                    | GEDTIO |
| OWIADOMIENIA<br>Rozrachunki                                                                               |                                                                                                    |        |
| OWIADOMIENIA<br>Rozrachunki<br>Tablica Ogłoszeń                                                           | nie powiadamiaj<br>powiadamiaj po każdej zmianie                                                                                                    | •      |
| OWIADOMIENIA<br>Rozrachunki<br>Tablica Ogloszeń<br>Forum dyskusyjne                                       | nie powiadamiaj<br>powiadamiaj po każdej zmianie<br>nie powiadamiaj                                                                                                    | •      |
| OWIADOMIENIA<br>Rozrachunki<br>Tablica Ogłoszeń<br>Forum dyskusyjne<br>Dokumenty                          | nie powiadamiaj<br>powiadamiaj po każdej zmianie<br>nie powiadamiaj<br>powiadamiaj po każdej zmianie                                                                   | · •    |
| OWIADOMIENIA<br>Rozrachunki<br>Tablica Ogłoszeń<br>Forum dyskusyjne<br>Dokumenty<br>Biblioteka            | nie powiadamiaj<br>powiadamiaj po każdej zmianie<br>nie powiadamiaj<br>powiadamiaj po każdej zmianie<br>powiadamiaj po każdej zmianie                                  |        |

## Odzyskiwanie hasła

(w przypadku samodzielnej zmiany oraz podania adresu e-mail).

a) Wejdź na stronę <u>www.e-kartoteka.pl</u>, a następnie wybierz "Nie pamiętam hasła". Podaj wcześniej zdefiniowany adres e-mail lub login otrzymany od Zarządcy, a następnie kliknij "Wyślij" (Jeśli, podany adres e-mail został przypisany do kilku kont, dodaj także login dla którego chcesz odzyskać hasło).
UWAGA!. Jeżeli użytkownik nie zmieniał hasła, a także nie podał adresu e-mail - w celu odzyskania hasła - powinien skontaktować się z Zarządcą.

| f           | Zaloguj się przez Facebook |
|-------------|----------------------------|
| 8           | Zaloguj się przez Google   |
| 2           | Zaloguj się przez Twitter  |
|             | lub                        |
| Login lub e | e-mail                     |
| Hasło       |                            |
|             |                            |

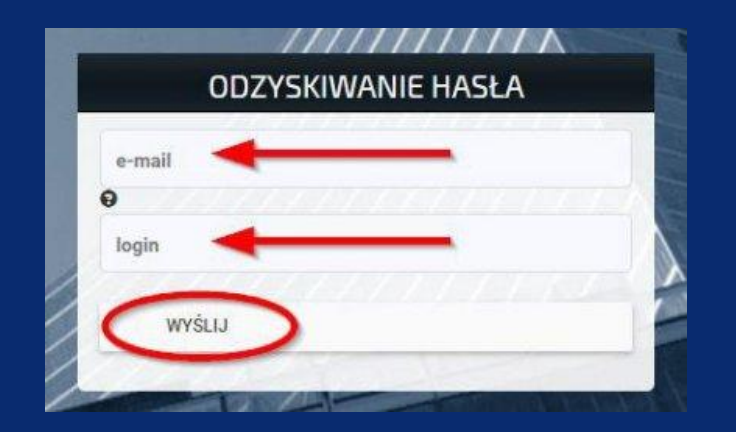

b) Sprawdź skrzynkę odbiorczą, kliknij w link do zmiany hasła. Otwarta strona umożliwi podanie oraz powtórzenie nowego hasła dostępowego, aby zakończyć proces zmiany hasła kliknij "Zmień hasło"

| and the second second                                                                                                    |                                                          |                                 |                                 |                                      |                              |                                         |                                    |                   |
|----------------------------------------------------------------------------------------------------|----------------------------------------------------------|---------------------------------|---------------------------------|--------------------------------------|------------------------------|-----------------------------------------|------------------------------------|-------------------|
| Biały Elźbieta                                                                                                    |                                                          |                                 |                                 |                                      |                              |                                         | 1                                  |                   |
| Szanowni Państwo,                                                                                                    |                                                          |                                 |                                 |                                      |                              | 1                                       |                                    |                   |
| Otrzymaliśmy prośl<br>Aby zmienić hasło j                                                                                                    | ę o zmianę i<br>prosimy skor                             | hasła z te<br>zystać z j        | igo adres<br>ponižszej          | u e-mail.<br>go linku:               |                              | /                                       |                                    |                   |
| https://www.e-k<br>Jeśli odnośnik nie d<br>Ze względów bezp<br>lub do momentu zn                                                             | artoteka.pl<br>ziała, proszę<br>eczeństwa<br>iany hasła. | /?link=f<br>skopiow<br>powy2szy | _WFogM<br>ać go i w<br>/ odnośn | U7B2G9r7<br>kleić w pa<br>k będzie a | e7pi6K<br>sku adre<br>ktwyny | f <b>jb2S4u</b><br>su przeg<br>tylko pr | <b>alHuu</b><br>Ilądarki<br>zez 24 | A<br>,<br>godzīny |
| Jeśli zmiana hasła<br>wiadomość - hasło                                                                                                    | nie zosta<br>nie zostało                                 | la przez<br>zmienione           | Państw                          | o zainicjov                          | vana, p                      | rosimy                                  | zignoro                            | wać tę            |
| Niniejsza wiadomo<br>odpowiadać.                                                                                                    | ść została                                               | wygene                          | rowana                          | automaty                             | znie -                       | prosim                                  | y na                               | nią nie           |
| Łączymy wyrazy si                                                                                                    | acunku,                                                  |                                 |                                 |                                      |                              |                                         |                                    |                   |
| Zespół e-kartoteki                                                                                                    |                                                          |                                 |                                 |                                      |                              |                                         |                                    |                   |
| M.INFORMATYKA 5<br>ul. Modrzewskiego 4<br>41-400 Mysłowice<br>tel.; +48 32 316 24<br>KRS: 0000444629<br>NJP: 2220895448<br>www.mieszczanin.p | <b>p. z o.o. Sp.</b><br>2<br>65                          | k.                              |                                 |                                      |                              |                                         |                                    |                   |

Życzymy przyjemnego korzystania z nowej usługi.